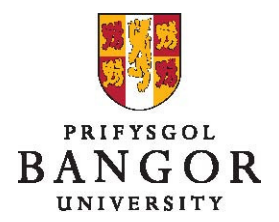

# Prifysgol Bangor: Canllawiau i ymgeiswyr

# Cynnwys

Mae'r canllawiau hyn yn rhoi gwybodaeth am lenwi a chyflwyno cais am swyddi a hysbysebir ar wefan **jobs.bangor.ac.uk**.

- Ble mae'r swyddi wedi eu hysbysebu?
- Sut mae gwneud cais am swydd?
- Llenwi cais ar-lein
- ➢ Gweld hynt eich cais
- > Gwybodaeth bellach

# Ble mae'r swyddi wedi eu hysbysebu?

Rhestrir pob swydd wag yn y brifysgol yn jobs.bangor.ac.uk

Gallwch chwilio yn ôl gwahanol feini prawf gan ddefnyddio'r cwymplenni ac yna clicio chwilio neu gallwch glicio chwilio i weld pob swydd wag.

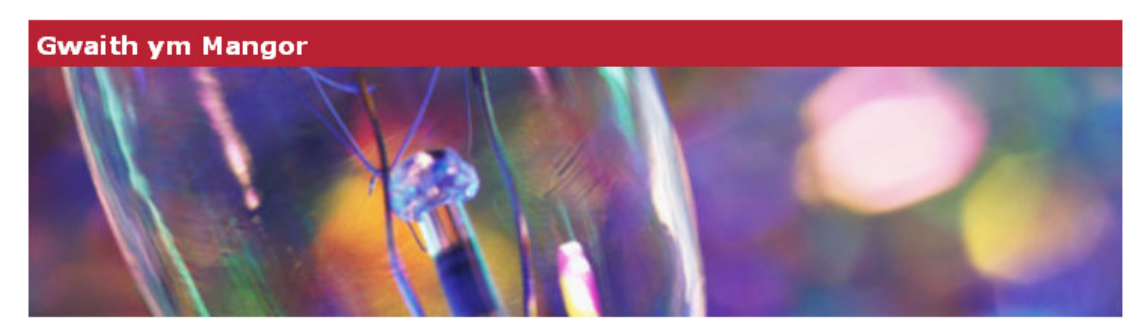

Mae Prifysgol Bangor yn hen sefydliad a ddathlodd ei chanmlwyddiant a chwarter yn 2009 ac mae ganddi enw da yn rhyngwladol am ansawdd ei haddysg a'i hymchwil. Ei chenhadaeth yw bod yn brifysgol flaenllaw sy'n meithrin datblygiad deallusol a phersonol ei myfyrwyr a'i staff, darparu amgylchedd amlddiwylliannol cefnogol, hyrwyddo ehangu mynediad a chynhwysedd, a chefnogi ffyniant economaidd, cymdeithasol a diwylliannol Cymru a'r gymuned ehangach.

# Meini Prawf Chwilio Categori'r Swydd Categori'r Swydd Math o Gontract Math o Gontract Llawn-amser / Rhan-amser Allweddair Chwilio Asiant chwilio

Mae gan y brifysgol 11,000 o fyfyrwyr (1,500 ohonynt yn fyfyrwyr rhyngwladol) a thua 2,000 o aelodau staff. Ceir 23 o ysgolion academaidd wedi eu dosbarthu rhwng 6 choleg. Mae'r Brifysgol yn cynnig mwy na 450 o raglenni gradd ac mae ganddi drosiant blynyddol o dros £120 miliwn.

Saif Prifysgol Bangor mewn ardal o harddwch naturiol eithriadol – rhwng mynyddoedd Eryri a glannau'r Fenai – a cheir gwasanaeth trên a ffyrdd rhagorol i fynd i Lerpwl, Manceinion, Llundain a lleoedd eraill.

#### > I gael rhagor o fanylion am unrhyw swydd, cliciwch deitl y swydd

| Nifer o swyddi, sy'n cyd-fynd â'ch meini prawf: 3                                                                                                    |  |  |  |  |
|----------------------------------------------------------------------------------------------------|--|--|--|--|
|                                                                                                    |  |  |  |  |
| <u>id Cau</u>                                                                                                    |  |  |  |  |
| 2012                                                                                                    |  |  |  |  |
| 2012                                                                                                    |  |  |  |  |
| 2012                                                                                                    |  |  |  |  |
| Caplyniadau chwilio: 1 byd at 3                                                                                                    |  |  |  |  |
|                                                                                                    |  |  |  |  |
|                                                                                                    |  |  |  |  |
|                                                                                                    |  |  |  |  |
| BU00057       President of the United States       Gwasanaethau Canolog       29-06-20         Canlyniadau chwilio: 1 hyd at 3         Chwilio o'r newydd       Asiant chwilio |  |  |  |  |

Bydd y cyswllt yn mynd â chi i dudalen fydd yn cynnwys rhagor o wybodaeth, yn cynnwys y canlynol:

- Rhif cyfeirnod y swydd
- Graddfa a chyflog y swydd
- > Llinellau adrodd y swydd
- Dyddiad cau ceisiadau
- Trosolwg ar y swydd
- Prifysgol Bangor
- > Y coleg, ysgol neu adran wasanaeth ganolog lle mae'r swydd wag
- Manylion y swydd yn cynnwys y prif ddyletswyddau a chyfrifoldebau a'r gofynion personol

Ar waelod y sgrin, gallwch ddewis un o bedwar botwm:

ar-lein Gallwch ddewis un o'r canlynol:

| Cau              | Anfon swydd at ffrind       | Argraffu'r dudalen hon     | Ymgeisio am swydd          |
|------------------|-----------------------------|----------------------------|----------------------------|
| $\triangleright$ | Cau – dewiswch y botwr      | n hwn i gau'r sgrin ac i f | ynd yn ôl at restr y       |
|                  | swyddi y buoch yn chwili    | io amdanynt                |                            |
| $\triangleright$ | Anfon swydd at ffrind - d   | ewiswch y botwm hwn i      | anfon cyswllt y swydd      |
|                  | at rywun a allai fod â did  | dordeb vn v swydd Byd      | d v botwm vn mvnd â        |
|                  | chi i sgrin lle gallwch dei | pio eu cyfeiriad e-bost    |                            |
| $\triangleright$ | Argraffu'r dudalen hon –    | mae'r botwm hwn yn m       | ynd â chi i fersiwn o'r    |
|                  | swydd-ddisgrifiad sy'n ag   | ddas i'w aroraffu a gallw  | ch argraffu copi           |
| $\triangleright$ | Ymgeisio am swydd – m       | ae'r botwm hwn yn myn      | d â chi at v ffurflen gais |

- Creu hafan ymgeisydd. Bydd hynny'n caniatáu i chi gadw eich cais a'i gwblhau rhywbryd eto a bydd hefyd yn cadw eich data fel na fydd rhaid i chi lenwi eich gwybodaeth i gyd pob tro byddwch yn ymgeisio am swydd.
- Mewngofnodi i'ch hafan ymgeisydd
- Peidio â mewngofnodi a gwneud cais am y swydd yn unig

| WIVERSITY<br>wyniad ar gyfer Another Cymaeg App Test<br>eirnod Swydd BU00108<br>nni                                                    |                                                                                                    |             |
|----------------------------------------------------------------------------------------------------|----------------------------------------------------------------------------------------------------|-------------|
| an Ymgeisydd:<br>Iafan Ymgeisydd: Mewngofnodi                                                                                          | Hafan Ymgeisydd: Creu Cyfrif                                                                                      | * Maes Gofy |
| Darparwch yr wybodaeth i gael mynediad at eich<br>cyfrif.<br>ID Defnyddiwr *<br>Cyfrinair *<br>Mewngofnodi Wedi anghofio'ch cyfrinair? | Llenwi'ch manylion er mwyn creu cyfrif.<br>Cyfenw *<br>Enw Cyntaf *<br>E-bost *<br>ID Defnyddiwr *<br>Cyfrinair * |             |
|                                                                                                    | Cadarnhau<br>Cyfrinair *<br>Creu Hafan Ymgeisydd                                                                  |             |

#### Sut mae gwneud cais am swydd?

Er ein bod yn parhau i dderbyn ceisiadau papur, mae ceisiadau ar-lein yn gymorth i ni roi'r gwasanaeth gorau posib i chi a'n cwsmeriaid mewnol.

Os nad ydych yn gallu llenwi'r cais ar-lein, cysylltwch â'r Adran Adnoddau Dynol ar 01248 383865.

# Llenwi ffurflen gais

- > Cliciwch y botwm Ymgeisio am swydd
- Datganiad yn egluro sut bydd Prifysgol Bangor yn cadw ac yn defnyddio eich data:

| BANGOR<br>UNIVERSITY                                                            | JESS AND A |
|---------------------------------------------------------------------------------|------------|
| Cyflwyniad ar gyfer Another Cymaeg App Test<br>Cyfeirnod Swydd BU00108<br>Cwmni |            |
| Gwarchod Data                                                                   |            |

Bydd y Brifysgol yn defnyddio'r wybodaeth a roddir ar eich cais ar gyfer recriwtio a dethol, rheolaeth Adnoddau Dynol ac at ddibenion cyflogaeth yn achos ymgeiswyr llwyddiannus. Bydd y wybodaeth a roddwch i ni'n cael ei chadw'n gyfrinachol, ac ni chaiff eich gwybodaeth bersonol ei datgelu i drydydd parti heb eich caniatâd chi ymlaen llaw, ac eithrio pan fo angen cadarnhau gwybodaeth ffeithiol a roddwch. Gellir defnyddio'r wybodaeth i gasglu data ystadegol dienw at ddibenion monitro cydraddoldeb, neu fel bo'r angen i'w chyflwyno i asiantaethau'r Llywodraeth fel yr Asiantaeth Ystadegau Addysg Uwch (HESA). Mae mynediad at ddata personol sensitif yn cael ei reoli'n llym ac mae wedi'i gyfyngu i staff Adnoddau Dynol gyda chyfrifoldebau yn y meysydd hyn. Caiff data personol ymgeiswyr aflwyddiannus eu dileu ar ôl cyfnod o 12 mis oni roddir gwybod yn wahanol.

| Ymlaen | Canslo |
|--------|--------|
|        |        |

- Cliciwch y cyswllt **ymlaen** i nodi eich bod wedi deall y datganiad a'ch bod am barhau gyda'ch cais.
- Os nad ydych am barhau, gallwch bwyso'r cyswllt canslo
- Yna cewch eich arwain trwy ychydig o sgriniau i lenwi eich cais ac atodi unrhyw ddogfennau perthnasol.
  - Gallwch gadw'r rhain ar unrhyw adeg a mynd yn ôl i lenwi'r ffurflen gais amryw o weithiau.
  - Mae nifer o'r meysydd yn orfodol yn y broses hon, dynodir y rhain gyda seren goch \*.
  - Ni fyddwch yn gallu cyflwyno eich cais nes byddwch wedi llenwi'r meysydd hynny.

Mae'r dudalen nesaf yn rhoi'r cyfle i chi greu hafan ymgeisydd, mewngofnodi i'ch hafan ymgeisydd neu neidio i'r ffurflen gais heb greu hafan.

| PRIFYSGOL<br>BANGOR<br>UNIVERSITY<br>Cyflwyniad ar gyfer Another Cymaeg App Test<br>Cyfeirnod Swydd BU00108<br>Gwmni                   | SERTER I                                                                                                    |
|----------------------------------------------------------------------------------------------------|----------------------------------------------------------------------------------------------------|
| Hafan Ymgeisydd:                                                                                                    | * Maes Gofynnol                                                                                                    |
| Hafan Ymgeisydd: Mewngofnodi                                                                                                    | Hafan Ymgeisydd: Creu Cyfrif                                                                                                    |
| Darparwch yr wybodaeth i gael mynediad at eich<br>cyfrif.<br>ID Defnyddiwr *<br>Cyfrinair *<br>Mewngofnodi Wedi anghofio'ch cyfrinair? | Llenwi'ch manylion er mwyn creu cyfrif.<br>Cyfenw *<br>Enw Cyntaf *<br>E-bost *<br>ID Defnyddiwr *<br>Cyfrinair *<br>Cadarnhau<br>Cyfrinair *<br>Creu Hafan Ymgeisydd |
| Sgipio Mew                                                                                                    | ungofnodi Canslo                                                                                                    |

- Llenwch ochr chwith y dudalen (enw defnyddiwr a chyfrinair) i fewngofnodi i'ch hafan ymgeisydd. Cliciwch y botwm mewngofnodi.
- Llenwch y manylion ar ochr dde'r dudalen a chlicio'r botwm creu hafan ymgeisydd
- Trwy greu hafan ymgeisydd byddwch yn gallu gweld statws eich cais ac ailddefnyddio eich manylion os byddwch yn ceisio am swydd arall yn y dyfodol. Rydym yn argymell i chi wneud hyn, ond nid oes unrhyw reidrwydd arnoch. Os byddai'n well gennych beidio â gwneud, cliciwch y botwm sgipio mewngofnodi

| BANGOR<br>UNIVERSITY                                            |                                     |                                                          |                 |
|-----------------------------------------------------------------|-------------------------------------|----------------------------------------------------------|-----------------|
| Cyflwyniad ar gyfer Another<br>Cyfeirnod Swydd BU00108<br>Cwmni | Cymaeg App Test                     |                                                          |                 |
| Y Broses Ymgeisio Gwybodaeth                                    | Bersonol * - Crynodeb Gyrfa * - Ho  | liadur 1 * - Atodiadau - Holiadur 2 * - Cyflwyno         |                 |
| Gwybodaeth Bersonol                                             | Cam Gofynnol                        |                                                          | * Maes Gofynnol |
| Teitl                                                           |                                     |                                                          |                 |
| Enw Cyntaf *                                                    |                                     |                                                          |                 |
| Cyfenw *                                                        |                                     |                                                          |                 |
| Enw(au) Canol                                                   |                                     |                                                          |                 |
| Enw Dewisol                                                     |                                     |                                                          |                 |
| Cyfeiriad E-Bost *                                              |                                     |                                                          |                 |
| Rhif Ffôn (Catref)                                              |                                     |                                                          |                 |
| Rhif Ffôn (Symudol)                                             |                                     |                                                          |                 |
| Rhif Ffôn (Gwaith)                                              |                                     |                                                          |                 |
| Cyfeiriad *                                                     |                                     |                                                          |                 |
| Cyfeiriad 2                                                     |                                     |                                                          |                 |
| Tref / Dinas                                                    |                                     |                                                          |                 |
| Sir                                                             |                                     |                                                          |                 |
| Cod Post *                                                      |                                     |                                                          |                 |
| Gwlad (i ymgeiswyr o'r tu allan i'<br>Du yn unig)               | r Dewiswch                          | •                                                        |                 |
| Cyfrifon rhwydweithio<br>cymdeithasol a negeseuon cyflyn        | n                                   |                                                          |                 |
|                                                                 |                                     |                                                          |                 |
| Tacebook                                                        |                                     |                                                          |                 |
| Yđych chi'n gweithio i'r brifysgol<br>ar hyn o bryd?            | Dewiswch                            | •                                                        |                 |
|                                                                 | Cam 1/6<br>Cliciwch y ddolen ganlyn | Nesaf Canslo<br>nol i gadw a pharhau'n hwyrach Cadw Cais |                 |

- > Mae'n rhaid llenwi'r sgrin hon ym mhob cais
  - Sylwer nad oes rhaid llenwi'r maes "gwlad" os ydych yn byw yn y Deyrnas Unedig.
- > Cliciwch **nesaf** i fynd ymlaen

Mae'r sgrin nesaf yn gofyn am fanylion eich swyddi blaenorol, cymwysterau, hawl i weithio yn y DU, sgiliau iaith a chollfarnau troseddol.

| Crynodeb Gyrfa                                                                       | С                                                  | am Gofynnol                  | * Maes Gofynno                                                            |
|--------------------------------------------------------------------------------------|----------------------------------------------------|------------------------------|---------------------------------------------------------------------------|
| Addysg                                                                               |                                                    |                              |                                                                           |
|                                                                                      |                                                    |                              |                                                                           |
| Ychwanegu Adran : Cym                                                                | wysterau Diddymu Adra                              | n: Cymwysterau               |                                                                           |
| Ysgol / Coleg / Prifysgol                                                            |                                                    |                              |                                                                           |
| Cymhwyster a Gradd /<br>Lefel                                                        |                                                    |                              |                                                                           |
| Blwyddyn y cawsoch y<br>cymhwyster                                                   |                                                    |                              |                                                                           |
| Cymwysterau Proffes                                                                  | iynol / Aelodaeth                                  |                              |                                                                           |
| Nodwch os gwelwch yn dd<br>proffesiynol.                                             | a unrhyw gymhwyster pr                             | offesiynol sy'n berthnasol i | 'r swydd yr ydych yn ymgeisio amdani ynghyd ag aelodaeth o unrhyw gyrff   |
| Ychwanegu Adran : Cym                                                                | wysterau Proffesiynol / A                          | elodaeth Diddymu Adran:      | Cymwysterau Proffesiynol / Aelodaeth                                      |
| Enw'r corff proffesiynol                                                             |                                                    |                              |                                                                           |
| Aelodaeth / Gradd                                                                    |                                                    |                              |                                                                           |
| Dyddiad y cawsoch y<br>cymhwyster                                                    |                                                    |                              |                                                                           |
| Swyddi Blaenorol                                                                     |                                                    |                              |                                                                           |
| Rhowch fanylion llawn y s<br>gwaith tâl, gwaith gwirfod                              | wyddi rydych chi wedi eu<br>dol a phrofiad gwaith. | gwneud yn ystod y 10 mly     | nedd diwethaf os gwelwch yn dda, neu ers gadael yr ysgol. Gallwch gynnwys |
| Ychwanegu Adran : Cyflo                                                              | gwr / Corff Diddymu Ac                             | iran: Cyflogwr / Corff       |                                                                           |
| Enw'r Cyflogwr / Corff                                                               |                                                    |                              |                                                                           |
| Ychwanegu Adran : Swyd                                                               | ldi Diddymu Adran: Swy                             | (ddi                         |                                                                           |
| Teitl y Swydd                                                                        |                                                    |                              |                                                                           |
| Dyddiad Cychwyn                                                                      |                                                    |                              |                                                                           |
| Dyddiad Gorffen                                                                      |                                                    |                              |                                                                           |
| Cyfredol                                                                             | I<br>□ Xdv                                         |                              |                                                                           |
| Disgrified byr o ddyletswy                                                           | ddau'r swydd                                       |                              |                                                                           |
|                                                                                      |                                                    |                              |                                                                           |
|                                                                                      |                                                    |                              |                                                                           |
|                                                                                      |                                                    |                              |                                                                           |
| Rheswm dros adael                                                                    |                                                    |                              |                                                                           |
|                                                                                      |                                                    |                              |                                                                           |
| Hawl i Weithio                                                                       |                                                    |                              |                                                                           |
| A ydych yn rhydd o<br>reolaeth mewnfudo ac yn<br>gallu aros a gweithio yn y<br>DU? * | Dewiswch                                           | v                            |                                                                           |
| Sgiliau Iaith                                                                        |                                                    |                              |                                                                           |
| Ydych chi'n siarad<br>Cymraeg? *                                                     | C Ydw                                              | C Ychydig                    | C Nac Ydw                                                                 |
| Ydych chi'n gallu darllen                                                            | C Ydw                                              | C Ychydig                    | C Nac Ydw                                                                 |

- I nodi mwy nag un cymhwyster:
  - Nodwch fanylion eich cymhwyster cyntaf a chliciwch y botwm ychwanegu adran: cymhwyster
  - Gallwch wneud hyn nes bydd eich cymwysterau i gyd yn ymddangos ar y ffurflen
- I nodi mwy nag un cymhwyster proffesiynol neu aelodaeth o gorff proffesiynol:
  - Nodwch fanylion eich cymhwyster cyntaf a chliciwch y botwm ychwanegu adran: Cymhwyster proffesiynol / aelodaeth
  - Gallwch wneud hyn nes bydd eich cymwysterau i gyd yn ymddangos ar y ffurflen
- I nodi eich swyddi blaenorol:
  - Nodwch fanylion eich swydd flaenorol
  - I ychwanegu swydd yn yr un sefydliad, cliciwch y botwm ychwanegu adran: swyddi

- I ychwanegu swydd gyda sefydliad arall, cliciwch y botwm ychwanegu adran: cyflogwr / corff
- > Cliciwch **nesaf** i fynd ymlaen

Mae'r sgrin nesaf yn rhoi cyfle i chi ddangos eich bod yn bodloni gofynion y swydd a nodi manylion eich canolwyr

| Holiadur                                                                                                    | Cam Gofynnol                                                                                                    |                                                                                               | * Maes Gofynn                                                                                                    |
|----------------------------------------------------------------------------------------------------|----------------------------------------------------------------------------------------------------|-----------------------------------------------------------------------------------------------|----------------------------------------------------------------------------------------------------|
| Yn yr adran hon, mae ange                                                                                    | n i chi ddangos yn glir sut mae eich profiad, gwybo                                                              | daeth, sgiliau a galluoedd yn cyd-fynd â'r rf                                                 | rhai sydd eu hangen ar gyfer y swydd.                                                                                                    |
| Lle mae hynny'n bosib, dyle<br>meysydd perthnasol. Gallw<br>berthnasol i ofynion y swyd                      | ech roi enghrefftiau o sut, pryd ac yn lle yr ydych c<br>h ddefnyddio gwybodaeth o unrhyw agwedd ar eic<br>Id. * | hi wedi defnyddio'r sgiliau a medrau yr ydy<br>h bywyd, yn cynnwys addysg, gwaith, bywy       | ych yn sôn amdanynt neu sut, pryd ac yn lle yr oedd angen i chi ddatblygu medrau mewn<br>yd yn y cartref neu yn y gymuned, ond rhaid canolbwyntio ar sut y mae'r profiadau yn |
| Ydych chi'n perthyn i rywun<br>yn y Brifysgol neu oes<br>gennych chi gyswllt â<br>rhywun yn y Brifysgol? *   | n C Ydw<br>C Nac Ydw                                                                                             |                                                                                               |                                                                                                    |
| Nodwch eich cyflog<br>presennol / diwethaf *                                                                 |                                                                                                    |                                                                                               |                                                                                                    |
| Ble gwelsoch chi'r swydd<br>hon yn cael ei hybysebu?<br>*                                                    |                                                                                                    |                                                                                               |                                                                                                    |
| Os byddwch chi'n<br>llwyddiannus, a fyddai hi'n<br>well gennych chi gael<br>cyfweliad yn:<br>Manylion Geirda | C Cymraeg<br>C Saesneg<br>C Cymraeg a Saesneg                                                                    |                                                                                               |                                                                                                    |
| Rhowch fanylion 3 chanolwi<br>Brifysgol i ofyn am eirda cu                                                   | r fydd yn gallu rhoi sylwadau ynglŷn â'ch addasrwy<br>m y cyffweliad ond os pad ydych chi eisiau i ni gysy       | dd ar gyfer y swydd. Mae'n RHAID i o leiaf (<br>Illtu gyda'ch cyflogwr preseppol peu eich cyf | un geirda ddod gan eich cyflogwr presennol neu eich cyflogwr diwethaf. Mae'n bolisi gan y<br>rflogwr diwethaf cyn y cyflweliad, ticiwch y blwch isod os gwelwch yn dda.       |
| Mae'r Brifysgol yn cadw'r b                                                                                  | awl i gysylltu gyda'ch cyflogwr presennol neu eich o                                                             | xyflogwr diwethaf cyn cynnig cytundeb cyflo                                                   | ngaeth i chi.                                                                                                    |
| Canolwr 1 (Cyflogwr p<br>ddiwethaf)                                                                          | resennol neu                                                                                                    |                                                                                               |                                                                                                    |
| Enw *                                                                                                    |                                                                                                    |                                                                                               |                                                                                                    |
| Cyfeiriad *                                                                                                  |                                                                                                    |                                                                                               |                                                                                                    |
| Byddem yn dymuno derbyr                                                                                      | n cyfeiriad e-bost os yn bosib.                                                                                  |                                                                                               |                                                                                                    |
| Cyfeiriad E-Bost *                                                                                           |                                                                                                    |                                                                                               |                                                                                                    |
| Dyma fy nghyflogwr<br>presennol                                                                              | C Ie<br>C Nage                                                                                                   |                                                                                               |                                                                                                    |
| Ydych chi'n fodlon i ni<br>gysylltu â nhw cyn y<br>cyfweliad                                                 | Dewiswch                                                                                                    |                                                                                               |                                                                                                    |
| Canolwr 2                                                                                                    |                                                                                                    |                                                                                               |                                                                                                    |
| Enw *                                                                                                    |                                                                                                    |                                                                                               |                                                                                                    |
| Cyfeiriad *                                                                                                  |                                                                                                    |                                                                                               |                                                                                                    |
| Cyfeiriad E-Bost *                                                                                           |                                                                                                    |                                                                                               |                                                                                                    |
| Canolwr 3                                                                                                    |                                                                                                    |                                                                                               |                                                                                                    |
| Enw *                                                                                                    |                                                                                                    |                                                                                               |                                                                                                    |
| Cyfeiriad *                                                                                                  |                                                                                                    |                                                                                               |                                                                                                    |
| Cyfeiriad E-Bost *                                                                                           |                                                                                                    |                                                                                               |                                                                                                    |
|                                                                                                    |                                                                                                    | Blaenorol Cam 3/6 Nesaf                                                                       | Canslo                                                                                                    |

> Cliciwch **nesaf** i fynd ymlaen

Mae'r sgrin nesaf yn rhoi cyfle i chi atodi eich CV a dogfennau eraill

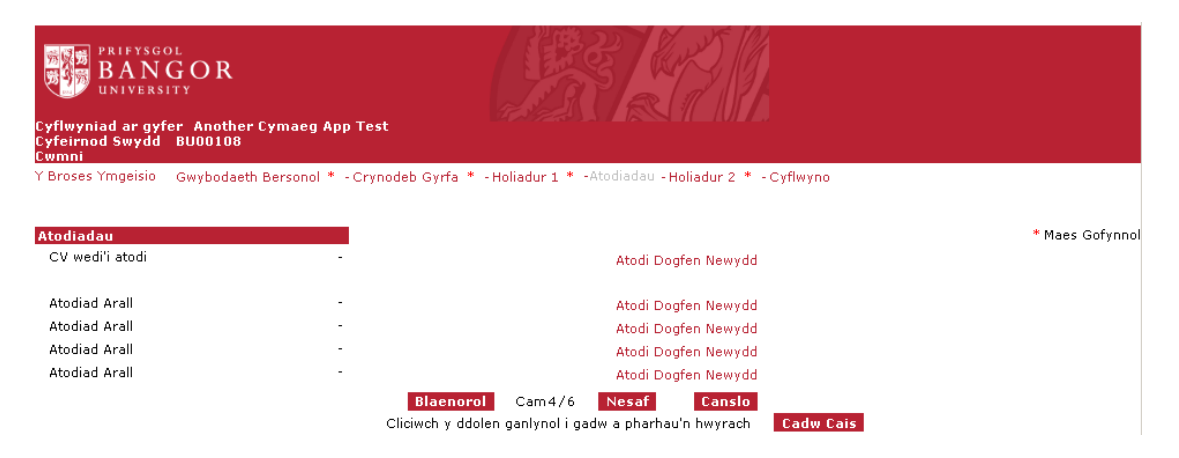

- > I atodi CV, cliciwch y cyswllt atodi dogfen newydd
- Gallwch atodi hyd at bum dogfen ond nid oes rhaid i chi atodi unrhyw ddogfennau
- > Sylwer: Ni all unrhyw ddogfen a atodir fod yn fwy na 2Mb
  - Caniateir y mathau canlynol o ddogfennau ar hyn o bryd: .bmp, .doc, .gif, .jpeg, .jpg, .pdf, .png, .rtf, .tif, .tiff, .txt, .xls, .docx, .xlsx, .ppt, .pptx
- Cliciwch nesaf i fynd ymlaen

Mae'r sgrin nesaf yn ein galluogi i gofnodi eich gwybodaeth bersonol at ddibenion monitro cydraddoldeb.

| Y Broses Ymgeisio – Gi                                                      | wybodaeth Bersonol * - Crynodeb Gyrfa * - Holiadur 1 * - Atodiadau -Holiadur 2 * - Cyflwyno                                                                                                    |        |
|-----------------------------------------------------------------------------|----------------------------------------------------------------------------------------------------|--------|
| Holiadur                                                                    | Cam Gofynnol * Maes Go                                                                                                    | ofynno |
| Dan Bolisi Cyfle Cyfart<br>fod ei gais wedi diodde                          | al y Brifysgol cedwir yr holl bapurau sy'n berthnasol i'r broses benodi gan y Brifysgol am gyfnod o 12 mis a dylai unrhyw un sy'n credu<br>f oherwydd gwahaniaethu annheg ysgrifennu at y Swyddog Cyfleoedd Cyfartal gan roi manylion ynglŷn â natur y gŵyn                                                                                                    |        |
| Mae'r Brifysgol yn Dde<br>prosesu ar wahân a'u (<br>statudol. N fydd y data | fnyddiwr Cofrestredig dan y Ddeddf Gwarchod Data 1998. Bydd y data ynglŷn â Chyfleodd Cyfartal a ddarparwyd gennych yn cael eu<br>Jefnyddio mewn fformat anhysbys ar gyfer dibenion monitro cyffredinol y Brifysgol gyfan ac i gydymffurfio gyda rhwymedigaethau<br>yn cael eu rhyddhau i unrhyw berson sy'n ymwneud â'r broses benodi ar gyfer unrhyw swydd yn y Brifysgol. |        |
| Rhyw *                                                                      | C Gwryw C Benyw<br>O Nid wyf yn dymuno<br>ateb                                                                                                    |        |
| Oed *                                                                       | Nid wyf yn dymuno ateb                                                                                                    |        |
| Ethnigrwydd *                                                               | Dewiswch                                                                                                    |        |
| Cenedligrwydd *                                                             | Dewiswch                                                                                                    |        |
| Ydych chi'n siarad<br>Cymraeg? *                                            | C Ydw<br>C Ychydig<br>C Nac Ydw<br>C Nid wyf yn dymuno ateb                                                                                                    |        |
| Anabledd *                                                                  | Dewiswch                                                                                                    |        |
|                                                                             | Blaenorol Cam 5/6 Nesaf Cansio<br>Cliciwch y ddolen ganlynol i gadw a pharhau'n hwyrach Cadw Cais                                                                                                    |        |

- Er bod rhaid ateb pob cwestiwn am amrywiaeth ar y ffurflen, mae'r opsiwn "ddim eisiau ateb" ar gael i bob cwestiwn.
- Caiff eich gwybodaeth bersonol ei thrin yn gwbl gyfrinachol a'i defnyddio at ddibenion monitro ystadegol yn unig. Ni fydd modd eich adnabod chi na neb arall yn unrhyw adroddiadau a gynhyrchir.
- Caiff eich atebion eu cadw ar wahân oddi wrth eich cais. Mae'r adran hon yn gyfrinachol ac yn ddienw. Ni chaiff fyth ei ddefnyddio wrth benodi pobl i unrhyw swydd.
- Cliciwch nesaf i fynd ymlaen

Mae'r sgrin nesaf yn dangos a yw eich cais yn barod i'w gyflwyno.

Os yw'r meysydd gofynnol i gyd wedi eu llenwi'n gywir, bydd y sgrin yn edrych fel hyn:

| Cyteirnod Swydd BU00108                                    |                                                        |
|------------------------------------------------------------|--------------------------------------------------------|
| Y Broses Ymgeisio – Gwybodaeth Bersonol * - Crynodeb Gyrfa | a * -Holiadur 1 * - Atodiadau - Holiadur 2 * -Cyflwyno |
|                                                            |                                                        |
| Cyflwyno'r cais                                            | l ail ymweld ag unrhyw ddarn defwyddiwch y             |
| Rydych ar fin cyflwyno'ch cais.                            | dolenni yma                                            |

- > Cliciwch y botwm **cyflwyno** os ydych yn barod i gyflwyno eich cais
- Os ydych eisiau mynd yn ôl at un o'r adrannau cyn cyflwyno eich cais, defnyddiwch y cysylltau ar frig y dudalen (sydd â chylch o'u hamgylch yn y llun uchod)

Os nad yw'r meysydd gofynnol i gyd wedi eu llenwi'n gywir, bydd y sgrin yn edrych fel hyn:

| Y Broses Ymgeisio                   | Gwybodaeth Bersonol *                         | - Crynodeb Gyrfa * - Holiadur 1 * - Atodiadau - Holiadur 2 * -Cyflwyno                                          |
|-------------------------------------|-----------------------------------------------|----------------------------------------------------------------------------------------------------|
| Cyflwyno'r cais                     |                                               | I Contraction of the second second second second second second second second second second second second second |
| Rydych ar fin cyflv                 | vyno'ch cais.                                 |                                                                                                    |
| RHYBUDD Mae'r ca<br>- Cam 1: Gwybod | amau isod i gyd yn ofynnol.<br>Iaeth Bersonol | Gallwch adolygu neu ddiweddaru'r wybodaeth yr ydych wedi'i chyflwyno trwy glicio ar y dolenni.                  |
| - Cam 2: Crynode                    | eb Gyrfa                                      |                                                                                                    |
| - Cam 3: Holiadur                   |                                               |                                                                                                    |
| - Cam 5: Holiadur                   |                                               |                                                                                                    |
| Ewch yn ôl drwy'r                   | camau hyn cyn dyflwyno'ch                     | cais                                                                                                    |
|                                     |                                               | Blaenorol Argraffu Cyflwyno Canslo<br>Cliciwch y ddolen ganlynol i gadw a pharhau'n hwyrach Cadw Cais           |

- > Cliciwch y cysylltau i fynd yn ôl at y sgriniau lle mae data ar goll
- Bydd y meysydd i gyd sydd â data ar goll wedi eu lliwio'n goch
   Ar ôl i chi lenwi'r data sydd ar goll, cliciwch y cyswllt cylwyno ar
  - frig y dudalen ac yna cliciwch y botwm Cyflwyno

Dylech dderbyn neges e-bost fydd yn cadarnhau bod eich cais wedi ei gyflwyno.

Os ydych wedi dewis creu hafan ymgeisydd, anfonir neges e-bost arall atoch (gyda'r pennawd 'neges gadarnhau hafan ymgeisydd') yn cadarnhau bod yr hafan wedi ei chreu.

Sylwer: Nid yw'r neges sy'n cadarnhau bod eich hafan ymgeisydd wedi ei chreu yn cadarnhau bod eich cais wedi ei gyflwyno. Os nad ydych yn derbyn neges arall yn cadarnhau bod eich cais wedi cyrraedd, rydych wedi cadw eich cais yn hytrach na'i gyflwyno.

I gyflwyno eich cais, rhowch eich cyfrif ar waith trwy'r cyswllt yn y neges e-bost, ewch at eich cais a phwyswch 'anfon'.

# Gweld hynt eich cais

Os gwnaethoch greu tudalen fewngofnodi wrth wneud cais am y swydd, yn ogystal â chael negeseuon yn rhoi gwybod i chi am hynt eich cais, gallwch hefyd fewngofnodi i'ch hafan ymgeisydd.

- Ewch i dudalen swyddi Bangor: <u>https://jobs.bangor.ac.uk</u>
- Cliciwch y botwm **mewngofnodi** ar y ddewislen ar y chwith

| BANG<br>UNIVERSITY                                 | OR                                                                                                    |                                                            | Search |
|----------------------------------------------------|----------------------------------------------------------------------------------------------------|------------------------------------------------------------|--------|
| Jobs                                               |                                                                                                    |                                                            |        |
| Tudalen Gartref                                    | »BANGOR HOME »JOBS                                                                                                    |                                                            |        |
| Mewngofnodi<br>Ymgeisydd<br>Mewnol (Staff yn Unig) | Gwaith ym Mangor                                                                                                    |                                                            |        |
|                                                    | Mae Prifysgol Bangor yn hen sefydliad a ddathlodd<br>ei chanmlwyddiant a chwarter yn 2009 ac mae<br>ganddi enw da yn rhyngwladol am ansawdd ei<br>haddysg a'i hymchwil. Ei chenhadaeth yw bod yn<br>brifysgol flaenllaw sy'n meithrin datblygiad | Meini Prawf Chwilio<br>Categori'r Swydd<br>Math o Gontract |        |

- Teipiwch eich enw defnyddiwr a'ch cyfrinair a phwyswch y botwm **mewngofnodi ymgeisydd**
- Os ydych wedi anghofio eich enw defnyddiwr neu eich cyfrinair, gallwch glicio'r cyswllt **wedi anghofio'r cyfrinair.** Bydd hyn yn agor ffenestr newydd. Teipiwch y manylion gofynnol Cewch neges e-bost gyda'ch enw defnyddiwr a'ch cyfrinair.

| Jobs                                                                                                    |                                                                                       |                          |                      |                       |         |  |  |  |
|----------------------------------------------------------------------------------------------------|---------------------------------------------------------------------------------------|--------------------------|----------------------|-----------------------|---------|--|--|--|
| Home Page                                                                                                    | *BANGOR HOME *JOBS *LOGIN                                                             |                          |                      |                       |         |  |  |  |
| Login                                                                                                    | Candidate Portal                                                                      |                          |                      |                       |         |  |  |  |
| Search                                                                                                    | Welcome Jade Luke                                                                     |                          |                      |                       |         |  |  |  |
| Please, keep your personal data up to date. In this way, we are able to keep you informed regarding new job opportunities at our company. (Update your personal information](Please note: this link will open the page in a new browser window.)                |                                                                                       |                          |                      |                       |         |  |  |  |
| <ol> <li>Lytew your personal information (Please note: this link will open the page in a new browser window.)<br/>(<u>[Change your password]</u>(Please note: this link will open the page in a new browser window.)<br/>(<u>[Delete my record]</u>)</li> </ol> |                                                                                       |                          |                      |                       |         |  |  |  |
|                                                                                                    | Your confirmed meetings                                                               |                          | Filter by All events |                       |         |  |  |  |
| 2                                                                                                    | 🚽 Meeting date                                                                        |                          | Meeting Information  | Actions               |         |  |  |  |
|                                                                                                    | Application history                                                                   |                          |                      |                       |         |  |  |  |
| 3.                                                                                                    | Application<br>Date                                                                   | Job Title App<br>Stat    |                      | Application<br>Status |         |  |  |  |
|                                                                                                    | 16-03-2012                                                                            | Research Officer Offered |                      |                       | Offered |  |  |  |
|                                                                                                    | List of documents(Please note: this link will open the page in a new browser window.) |                          |                      |                       |         |  |  |  |
|                                                                                                    | Withdraw my application                                                               |                          |                      |                       |         |  |  |  |
|                                                                                                    | Back to the Home Page                                                                 |                          |                      |                       |         |  |  |  |
|                                                                                                    |                                                                                       |                          |                      |                       |         |  |  |  |

Mae eich hafan ymgeisydd yn rhoi trosolwg ar eich holl geisiadau a manylion am gyfweliadau ac yn caniatáu i chi newid eich manylion personol.

- 1. Trwy glicio ar y cysylltau hyn gallwch ddiweddaru eich gwybodaeth bersonol, edrych ar eich gwybodaeth bersonol, newid eich cyfrinair a dileu eich cofnod.
- 2. Os ydych wedi cael gwahoddiad i ddod i gyfweliadau (a elwir yn gyfarfodydd), byddent yn ymddangos ar ffurf tabl o dan y penawdau hyn.
- 3. Gallwch weld eich ceisiadau i gyd yn y tabl hwn. Gallwch weld pa swyddi rydych wedi ymgeisio amdanynt, yr holl ddogfennau (ffurflenni cais, CV, etc.) sy'n gysylltiedig â'r swydd, gweld statws eich cais neu dynnu eich cais yn ôl.

### Gwybodaeth bellach

Os oes gennych gwestiynau am swydd benodol, cysylltwch â'r Adran Adnoddau Dynol:

> E-bost: <u>recruitment@bangor.ac.uk</u> Ffôn: 01248 383865

Os oes gennych gwestiynau am ddefnyddio'r wefan e-recriwtio, cysylltwch â thîm systemau'r Adran Adnoddau Dynol:

E-bost: <u>hr-systems@bangor.ac.uk</u> Ffôn: 01248 382764.